## arsenalvideo.by video-arsenal.ru Инструкция по настройке беспроводного маршрутизатора TP-Link Archer C5

**1.** Открываем любой браузер (Internet Explorer, Mozilla FireFox, Google Chrome, Opera и др.). В адресной строке необходимо набрать 192.168.0.1 (web-интерфейс роутера):

| ٥          |   |               | Start Page - Mozilla Firefox |
|------------|---|---------------|------------------------------|
| Start Page | × | +             |                              |
| ← → ♂ ଢ    |   | Q 192.168.0.1 |                              |

**2.** Попадаем на страницу авторизации. Вводим: LOGIN (имя пользователя): **admin** PASSWORD (пароль): **admin** и нажимаем: **Вход** 

| Ptp-link                          | Быстрая<br>настройка          | Основные<br>настройки | Дополнительные<br>настройки | Ş.                   | <b>С</b> -<br>Выход |           |
|-----------------------------------|-------------------------------|-----------------------|-----------------------------|----------------------|---------------------|-----------|
| ·                                 | Тип соедин                    | ения                  | Настройки                   | беспроводного режима | -0                  |           |
| Выберите поставщии                | а Интернет-услуг              | Настрой               | йка интернета               | 3ав                  | ершение             |           |
| Страна:                           |                               | -Выберите из (        | списка-                     |                      |                     |           |
| Город/Р                           | егион:<br>цик Интернет-услуг: | -Выберите из с        | списка-                     | v                    |                     |           |
| Тип пор                           | ключения WAN:                 | -Выберите из о        | списка-                     | W                    |                     |           |
|                                   |                               | ∐ У не нашел по       | дходящих настроек           |                      | Далее               |           |
|                                   |                               |                       |                             |                      |                     |           |
|                                   |                               |                       |                             |                      |                     |           |
|                                   |                               |                       |                             |                      |                     |           |
|                                   |                               |                       |                             |                      |                     |           |
| Версия встроенного ПО:3.16.0 0.9. | 1 v6020.0 Build 180521        | Rel.43480n Be         | рсия устройства:Archer C5   | v4 00000004          |                     | Поддержка |

**3.** Попадаем на главную страницу web-интерфейса роутера. Переходим во вкладку "**Дополнительные настройки**".

| Ptp-link                              | Быстрая Основные <mark>Дополнительные</mark><br>настройка настройки настройки                  | 단 카노<br>Выход Перезагрузка                            |
|---------------------------------------|------------------------------------------------------------------------------------------------|-------------------------------------------------------|
| - Состояние                           | Ф Интернет Ри Риб                                                                              | Беспроводной режим 🥱 24 ГГц   5 ГГц 🧷                 |
| Рабочий режим                         | МАС-адрес: ВА:ВЕ:76:С2:45:2С Им.                                                               | ия сети (SSID): TP-Link_452B                          |
| <b>Ф</b> Сеть                         | IP-адрес: 0.0.0.0 Бес<br>вец                                                                   | спроводное Вкл.<br>цание:                             |
| Беспроводной режим                    | Маска подсети: 0.0.0.0 Реж<br>Основной шлюз: 0.0.0.0 Ши                                        | жим: 802.11bgn смешанный<br>ирина канала: Авто        |
| Переадресация NAT                     | Предпочитаемый 0.0.0.0 Кан<br>DNS-сервер: 0.0.0.0 Кан                                          | нал: Авто(3)                                          |
| Обмен данными по<br>USB               | Алыстриальный DNO <sup>5</sup> 0.0.0.0 МА<br>сервер:<br>Тип подключения: Динамический IP-адрес | C-agpec: B0:BE:76:C2:45:2B                            |
| Родительский контроль                 |                                                                                                |                                                       |
| € Контроль пропускной способности     |                                                                                                |                                                       |
| 🔮 Защита                              |                                                                                                | <sup>-</sup> Производительность                       |
| & VPN                                 | МАС-адрес: B0:BE:76:C2:45:2B Вре<br>IP-адрес: 192.168.0.1 Ист                                  | емя работы: 0 дней 00:05:52<br>пользование процессора |
| Системные инструменты                 | Маска подсети: 255.255.255.0                                                                   | 53%                                                   |
|                                       | DHCP: BKn.                                                                                     | 10/15/05/00/00 114/07/17                              |
| Версия встроенного ПО:3.16.0 0.9.1 об | 020.0 Build 180521 Rel.43480n Версия устройства:Archer C5 v4 0                                 | оооооо Поддержка                                      |

**4.** Слева в колонке необходимо выбрать "Беспроводной режим" — "Настройки беспроводного режима".

**Имя сети (SSID):** в данное поле вводите желаемое название беспроводной сети. Имя беспроводной сети может состоять только из английских букв и/или цифр.

Защита: "WPA/WPA2-Personal (Рекомендуется).

Версия: WPA2-PSK.

Шифрование: AES.

Пароль: вводим желаемый пароль (минимум 8 символов, только английские буквы и/или цифры).

Режим: 802.11b/g/n смешанный.

Канал: авто.

Ширина канала: авто.

Далее нажимаем "Сохранить".

arsenalvideo.by video-arsenal.ru

| P | tp-link                                                      | Быстрая<br>настройка      | Основные<br>настройки | Дополнительные<br>настройки            | <b>문 상</b><br>Выход Перезагрузка |
|---|--------------------------------------------------------------|---------------------------|-----------------------|----------------------------------------|----------------------------------|
| 5 | Беспроводной режим                                           | Настройки б               | беспроводного р       | ежима                                  | 2,4 TT4   5 TT4 🕜                |
|   | <ul> <li>Настройки беспроводного<br/>режима</li> </ul>       |                           |                       |                                        |                                  |
|   | - WPS                                                        | Имя сети (SSIE            | D):                   | TP-Link_452B                           | Скрыть SSID                      |
|   | <ul> <li>Расписание<br/>беспроводного вещания</li> </ul>     | Защита:                   |                       | WPA/WPA2 Personal (per                 | комендуется) 🔻                   |
|   | - Статистика                                                 | Версия:                   |                       | ABTO      WPA2-PSK                     |                                  |
|   | - Дополнительные                                             | Шифрование:               |                       | O Авто O ТКІР 🖲 AE                     | S                                |
|   | настроики                                                    | Пароль:                   |                       | 11932161                               |                                  |
| C | Переадресация NAT                                            | Режим:                    |                       | 802.11b/g/n смешанный                  | <b>v</b>                         |
| _ |                                                              | Канал:                    |                       | Авто                                   | *                                |
| ß | Обмен данными по<br>USB                                      | Ширина канала             | a:                    | Авто                                   | Y                                |
| ۲ | Родительский контроль                                        | Мощность пере             | едатчика:             | 🔿 Низкая 🔿 Средняя 🤇                   | Высокая<br>Сохранить             |
| î | <ul> <li>Контроль пропускной</li> <li>способности</li> </ul> |                           |                       |                                        |                                  |
| C | Защита                                                       |                           |                       |                                        |                                  |
| đ | 9 <sub>VPN</sub>                                             |                           |                       |                                        |                                  |
| G | Системные инструменты                                        |                           |                       |                                        |                                  |
| 1 | Версия встроенного ПО:3.16.0 0.9                             | .1 v6020.0 Build 180521 F | Rel.43480n Be         | ерсия устройства:Archer C5 v4 00000004 | Поддержка                        |

arsenalvideo.by video-arsenal.ru